## **MODE d'EMPLOI**

## Inscription Sélection PUERICULTRICES Vyv3

- 1- Cliquer sur le lien pour accéder à l'inscription
- 2- Sélectionner le concours

Si le concours n'est pas encore ouvert, vous n'avez accès qu'à la notice d'information

| AUXILIAIRE DE PUERICULTURE SEPTEMBRE 22 (Pas ouvert) |                           |           |  |
|------------------------------------------------------|---------------------------|-----------|--|
|                                                      |                           |           |  |
| Lundi 13 Juin 2022                                   |                           |           |  |
| Période d'inscription: 28/03/2022 au 10/06/2022      |                           |           |  |
|                                                      | INSCRIPTION               | CONNEXION |  |
|                                                      | 盘<br>RESULTAT D'ADMISSION |           |  |

## Une fois le concours ouvert, cliquer sur « inscription »

| $\backslash$                                     |                           |           |
|--------------------------------------------------|---------------------------|-----------|
| AUXILIAIRE DE PUERICULTURE SEPTEMBRE 22 (Ouvert) |                           |           |
|                                                  |                           | RETOUR    |
| Lundi 13 Juin 2022                               |                           |           |
| Période d'inscription : au 10/06/2022            |                           |           |
| INFORMATION                                      |                           | CONNEXION |
|                                                  | 血<br>RÉSULTAT D'ADMISSION |           |

3- Une nouvelle fenêtre s'ouvre, remplir les champs

| Inscription sél     | lection       | ×    |
|---------------------|---------------|------|
| Votre adresse courr | iel*          |      |
| Votre nom*          | Votre prénom* | - 88 |
| VALIDER             |               |      |

## 4- Aller sur votre boite mail :

MySelect : courriel de confirmation de changement de mot de passe 😕 Boîte de réception ×

VYV3 Île-de-France <contact.ecole-puericulture@idf.vyv3.fr> À moi 👻

Bonjour,

Veuillez trouver ci-dessous vos informations de connexion à la préinscription AUXILIAIRE DE PUERICULTURE SEPTEMBRE 22 sur le site VYV3 Île-de-France :

- Votre adresse e-mail :
- Votre lien pour changer votre mot de passe

Cordialement,

La cellule de l'organisation des préinscriptions.

- 5- Cliquer sur « votre lien pour changer votre mot de passe »
- 6- Entrer votre mot de passe

| 6/2022 | Changement de mot de passe séle                                                                                                    | ction × |  |
|--------|----------------------------------------------------------------------------------------------------|---------|--|
|        | Nouveau mot de passe <sup>®</sup><br>8 Caractères minimum<br>Une lettre en minuscule<br>Une lettre en majuscule<br>Un chiffre<br>Un caractère spécial | ٢       |  |
|        | Confirmation du nouveau mot de passe*                                                                                                    | 0       |  |
|        | VALIDER                                                                                                    |         |  |

- 7- Vous pouvez à présent effectuer votre inscription, un récapitulatif vous sera envoyé.
- 8- Vous pouvez modifier les données de votre dossier en cliquant sur « connexion »

| AUXILIAIRE DE PUERICULTURE SEPTEMBR | E 22 (Ouvert) |                           |           |  |
|-------------------------------------|---------------|---------------------------|-----------|--|
|                                     |               |                           |           |  |
| Lundi 13 Juin 2022                  |               |                           |           |  |
| Période d'inscription :             | au 10/06/2022 |                           |           |  |
| INFORMATION                         |               |                           | CONNEXION |  |
|                                     |               | 盘<br>RESULTAT D'ADMISSION |           |  |